# Steps to Download Learning Tracks and Burn Them to CD

## Windows Users

## To download learning tracks from the members only section of the website:

After logging into the members only section of the Tidelander website, you should see a section entitled, "**MP3 Learning Tracks**". Right-click on the checkmark for the song and voice part you wish to download. After right-clicking, a menu will become active and you want to choose the "**Save Target as..**" option. When asked where you would like to save the files, choose to save the files to the **Desktop**. Once the files are on your desktop, you can burn those files to a CD.

To burn the files to a CD, you would do the following:

- Insert a blank CD-R or CD-RW into the supported drive.
- Go to the Start menu → double-click on "My Computer" and you should see an icon for your CD drive. Double-click the CD drive icon, which will then open a blank window.
- Click and drag the track(s) you downloaded, from the desktop into that window.
- If you are using Windows XP, in the left-hand column of the window, you'll notice a link that says "Write These Files to CD". After clicking that link, you'll be presented with step-by-step instructions and windows should begin to burn the tracks to the CD.

# MAC Users

### To download learning tracks from the members only section of the website:

After logging into the members only section of the Tidelander website, you should see a section entitled, "**MP3 Learning Tracks**". Click and hold the mouse button on the checkmark for the song and voice part you wish to download. A menu will become active and you want to choose the "**Save Target as..**" option. When asked where you would like to save the files, choose to save the files to the **Desktop**. Once the files are on your desktop, you can burn those files to a CD.

### Continued on Next Page

### MAC Users Continued

To burn the files to a CD, you would do the following:

- Insert a blank CD-R or CD-RW into the supported drive. (Note: Use Systems Preferences to set "Open Finder" when inserting a blank CD)
- When you are prompted to prepare the disc for burning, enter a name for the CD in the field provided and select an appropriate format.
  - For MP3 music files select: 'MP3 CD (ISO 9660)'
  - For uncompressed music files playable on most standard CD players select: 'iTunes (Audio)'
- The disc will mount on your desktop like a regular hard drive. To put files on the CD, just drag and drop them to the CD icon.
- When you're ready to burn the CD, drag the CD to the trashcan on the Dock. You'll notice the trashcan icon becomes the icon for Disc Burn.
- Once the CD has been burned, you will be prompted to either verify that the disc was burned successfully or eject the disc immediately. We recommend you verify the disc before ejecting it.